- ・平川市 LINE 公式アカウントの受信設定方法
- 1. トーク画面のメニュー右下にある受信設定をタップします。

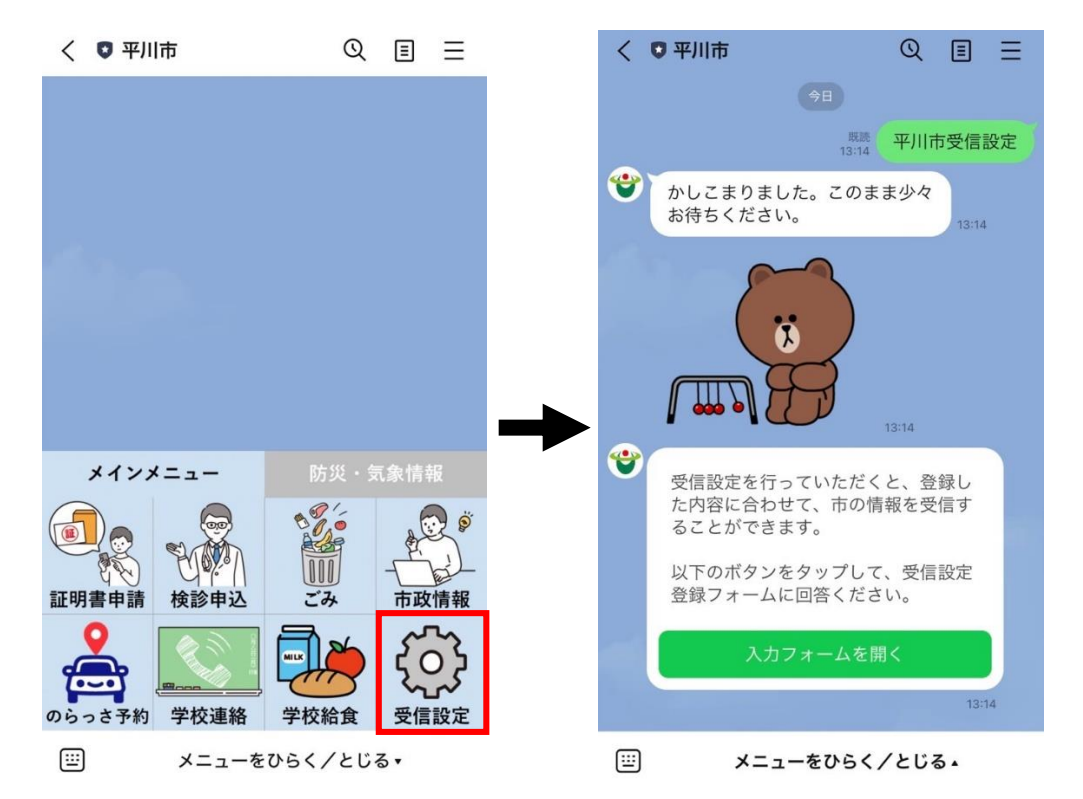

2. 入力フォームを開き、「生まれた年、性別、お住まいの地域、受信を希望する情報」を答えた後、一番下の「送信」を押します。

|                                                                            | 受信を希望する情報を選択してください。                                                                              |
|----------------------------------------------------------------------------|--------------------------------------------------------------------------------------------------|
| 受信設定                                                                       | □ 防災・感染症                                                                                         |
| 生まれた年をお選びください。                                                             | <ul> <li>→ 子育て</li> <li>教育(小中学校)</li> <li>環境・ごみ</li> <li>⇒ 芸術・文化・生涯学習</li> <li>→ スポーツ</li> </ul> |
| <ul> <li>性別を教えてください。</li> <li>● 男性</li> <li>● 女性</li> <li>● その他</li> </ul> | <ul> <li>⇒ニア・高齢者</li> <li>健康</li> <li>観光・イベント</li> <li>農業</li> <li>公共交通</li> </ul>               |
| お住いの地域を教えてくたさい。                                                            |                                                                                                  |
|                                                                            | ◆ 送信                                                                                             |

3.次の画面が出れば設定完了です。

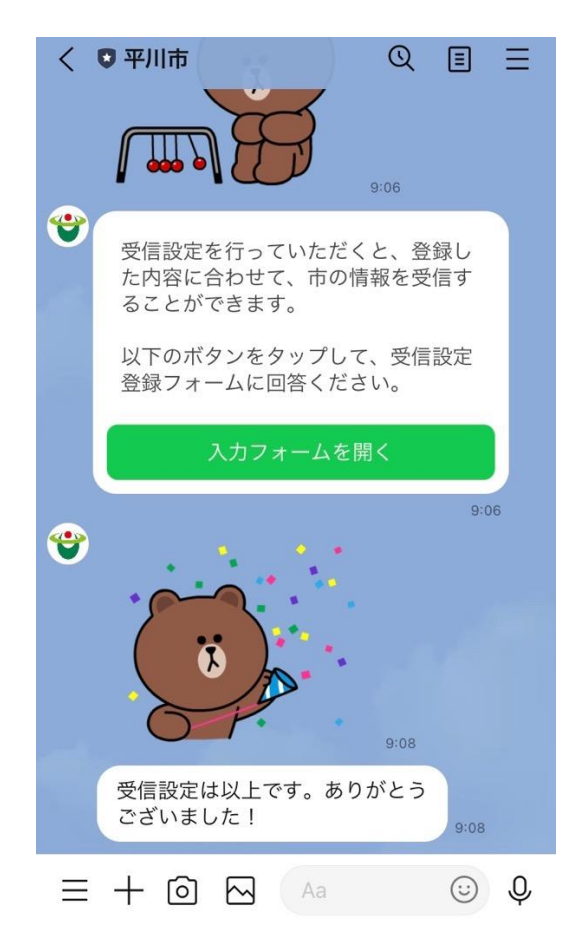